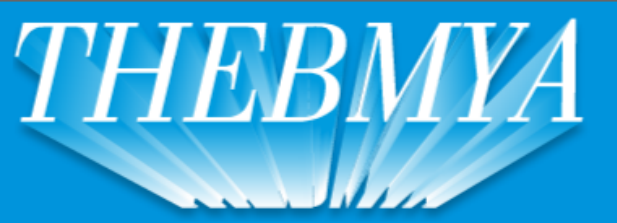

HERRAMIENTAS DE CALIDAD IMPORTADOR Y DISTRIDUIDOR DE ARTICULOS PARA FERRETERIA

(011) 4671-6512 / 4674-2672 / 4674-2984 (Fax int 20) Lun-Vie : 08:30 a 13:00 Hs / 14:00 a 18:00 Hs || Sab : 09:00 a 13:00 Hs

## COMO CREAR UN USUARIO WEB

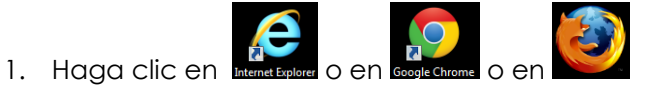

2. Ingrese la siguiente dirección <u>www.thebmya.com.ar</u> tal como figura en la imagen a continuación

| THEBMYA - Ferreteria Indu × | State in a |  |
|-----------------------------|------------|--|
| ← → C 🗋 www.thebmya.com.ar  |            |  |

3. En la página web haga clic en clientes y luego en registrarse como cliente.

| THEBMY        | HEI<br>IMPORTADOR<br>(011) 4671<br>Lun-Vie : 08:3 | RRAMIENT<br>/ DISTRIDUIDOR<br>/6512 / 4674-26<br>/0 a 13:00 Hs / 14:00 | AS DE CALI<br>DE ARTICULOS PA<br>572 / 4674-2984<br>0 a 18:00 Hs    Sab : 0 | DAD<br>RA FERRETERIA<br>(Fax int 20)<br>19:00 a 13:00 Hs |
|---------------|---------------------------------------------------|------------------------------------------------------------------------|-----------------------------------------------------------------------------|----------------------------------------------------------|
| QUIENES SOMOS | CATALOGOS NOVEDADE                                | S PROMOCIONES                                                          | CONTACTENOS                                                                 | Buscar                                                   |
| 2 REGISTRAR   | RSE COMO CLIENTE                                  |                                                                        |                                                                             |                                                          |
| MOREGAR       | II PEDIDO                                         |                                                                        | -                                                                           |                                                          |
| ARCH          | HIVOS UTILES                                      |                                                                        | 11                                                                          |                                                          |
|               |                                                   |                                                                        |                                                                             | DA                                                       |

- 4. Deberá completar la pantalla que figura a continuación con los datos solicitados y luego presionar el botón enviar. Ello le permitirá visualizar el catálogo con los precios actualizados, realizar pedidos online, descargar la lista de precios.
  - ✓ El sistema es *multiusuario*, es decir, cada empresa puede poseer más de un usuario.
  - ✓ La contraseña la selecciona cada usuario.

Una vez enviado el formulario deberá aguardar a recibir la aprobación para poder ingresar.

| Registrese como c                           | liente                                                                                                    |          |
|---------------------------------------------|----------------------------------------------------------------------------------------------------|----------|
| Si se regis<br>Solo tiene que completar est | stra como cliente podra ver nuestros precios, hacer pedidos, etc<br>los campos y esperar a recibir la aprobacion en unos minutos para poder | ingresar |
| Razon social                                |                                                                                                    | *        |
| CUIT                                        |                                                                                                    |          |
| Actividad Comercial                         |                                                                                                    |          |
| Direccion                                   |                                                                                                    |          |
| Localidad                                   |                                                                                                    |          |
| Provincia                                   |                                                                                                    |          |
| Telefono                                    |                                                                                                    | *        |
| Email                                       |                                                                                                    | *        |
| Contraseña                                  |                                                                                                    |          |
| Verificar Contraseña                        | *                                                                                                    |          |
| Contacto                                    | C1586154 Ingrese el codigo que muestra la imagen:                                                                                           |          |
|                                             | Deseo recibir informacion sobre productos y novedades<br>* campos obligatorios                                                              |          |
|                                             | Enviar                                                                                                    |          |